If after resetting your password you are still unable to log in, please contact <u>myhr@uwinnipeg.ca</u> for assistance.

Your username is typically your primary email address that was provided to HR as part of your hiring paperwork. @ myhr@uwinnipeg.ca

1. Using your web browser, please access the UWinnipeg myHR site.

https://myhr.uwinnipeg.ca

CoCoential

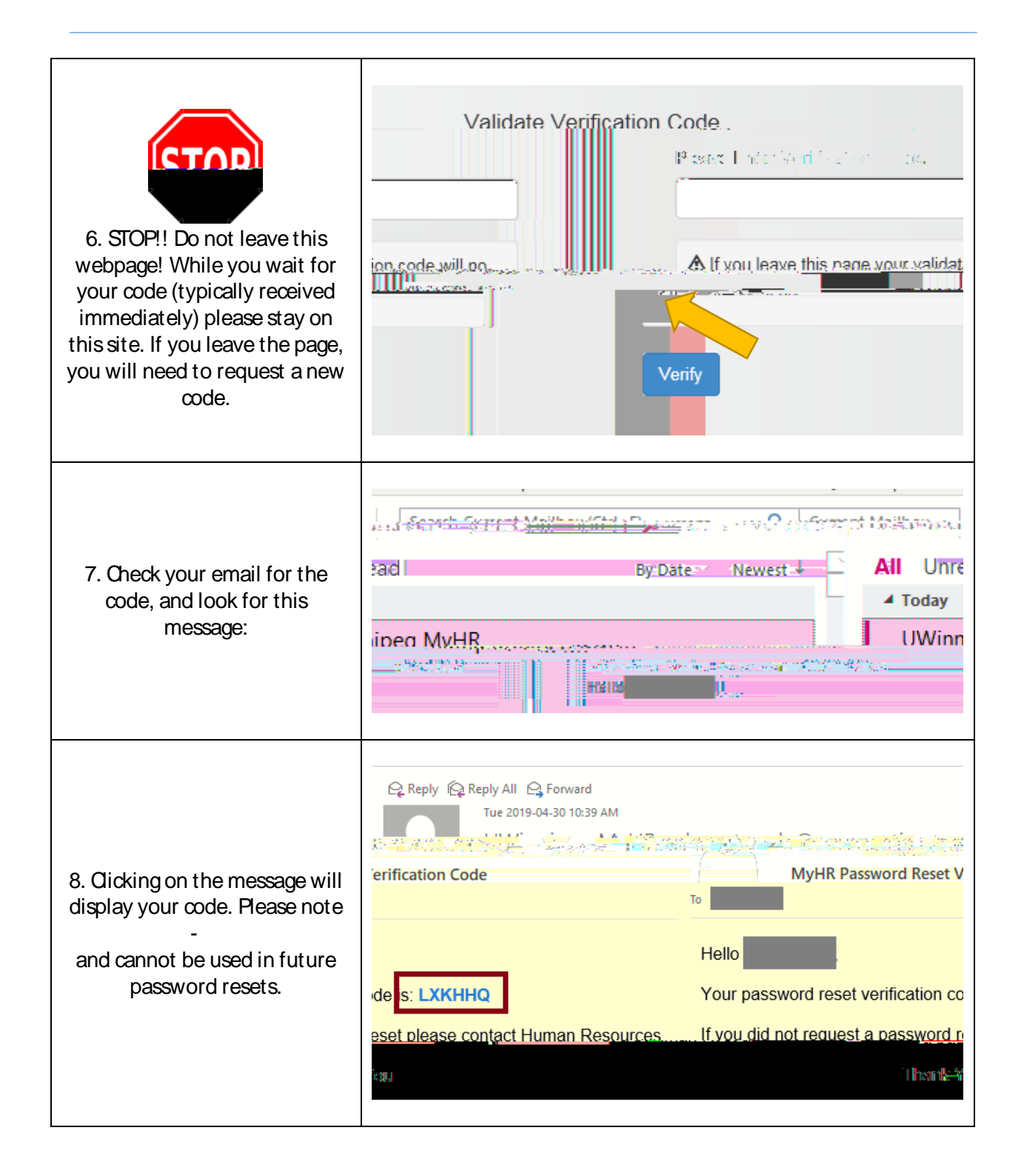

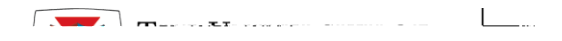

MyHR